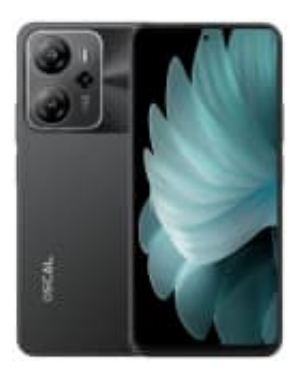

## **OSCAL Tiger 13**

Ändern des Bluetooth-Codecs auf SBC

- 1. Gehe zu Einstellungen > Über das Telefon.
- 2. Tippe mehrfach auf die Build-Nummer, bis die Meldung erscheint, dass die Entwickleroptionen aktiviert wurden.
- 3. Gehe zurück zu Einstellungen > System > Entwickleroptionen.
- 4. Scrolle nach unten zu **Bluetooth-Audio-Codec**.
- 5. Wähle SBC aus der Liste aus.

Sollte SBC nicht erscheinen, starte das Handy einmal neu.